Windows Live メールを起動

| 😳   🕞 🞧 📑 =   受信トレイ - Windows Live メール                                                                                                    |                                                     |
|----------------------------------------------------------------------------------------------------|-----------------------------------------------------|
| ■■ ホーム フォルダー 表示 アカウント                                                                                                    | @                                                   |
|                                                                                                    |                                                     |
|                                                                                                    |                                                     |
|                                                                                                    |                                                     |
| ▲ クイック分類<br>末開封のメール<br>本開封のメール                                                                                                    | ◀ 5月 ▶<br>日月火水木金土                                   |
| 知り合いからの未開封…<br>ま思想がフィード このビューにはアイテムがありません。                                                                                                    | 2829301234<br>567891011                             |
| A The tokai or (tort)                                                                                                    | 1213 1415 1617 18                                   |
| 受信/レイ                                                                                                    | 19202122232425<br>262728293031 1                    |
| 下書き 送信済みアイテム                                                                                                    | 2 3 4 5 6 7 8                                       |
| <u>- ニット・ - ニー</u><br>迷惑メール                                                                                                    | 今日                                                  |
|                                                                                                    | 次の1か月間は予定が<br>ありません                                 |
| ▲ Example (mail)<br>受信トレイ                                                                                                    |                                                     |
| 下書去                                                                                                    |                                                     |
|                                                                                                    |                                                     |
| T アドレス                                                                                                    | 今日 (05/22) の<br>予定を77から入力                           |
|                                                                                                    | できます                                                |
|                                                                                                    |                                                     |
| メッゼージ:0 通、木開封:0 通                                                                                                    | エフー 🚹 オンライン作業中 👹                                    |
| 設定確認したいメールを選択後、[プロパティ] をクリック                                                                                                    |                                                     |
| Example (mail) プロパティ                                                                                                    |                                                     |
| 全般 サーバー セキュリティ 詳細設定                                                                                                    | 「サーバー」なずな躍れ                                         |
|                                                                                                    | ー ッ ハ 」 シノを選び<br>一 一 一 一 ル D び 送信 メー ル け 「 moil < t |
| 受信メール サーバーの種類( <u>M</u> ) POP3                                                                                                    | 客様のドメイン名>」である事を確認                                   |
| 受信メール (POP3)(I): mail.example.jp                                                                                                    |                                                     |
| 送信X—IL (SMTP)(U): mail.example.ip                                                                                                    | 「このサーバーは認証が必要」にチェッ                                  |
|                                                                                                    | クがある事を確認                                            |
|                                                                                                    |                                                     |
| $\Delta = 9 - A(\underline{A})$ : main                                                                                                    | [設定] をクリック                                          |
| /(29−F( <u>D</u> ):                                                                                                    |                                                     |
|                                                                                                    |                                                     |
| ◎ クリア テキスト認証を使用してログオンする(C)                                                                                                    |                                                     |
| ◎ セキュリティで保護されたパスワード認証でロクオンする(S)                                                                                                    |                                                     |
| ◎ 認証された POP (APOP) を使用してロクオンする(P)                                                                                                    |                                                     |
| 送信メール サーバー                                                                                                    |                                                     |
| ⑦ このサーバーは認証が必要(⊻)     ②     ②     ②     ②     ②     ②     ③     ③     □     □     □     □     □     □     □     □     □     □     □     □     □     □     □     □     □     □     □     □     □     □     □     □     □     □     □     □     □     □     □     □     □     □     □     □     □     □     □     □     □     □     □     □     □     □     □     □     □     □     □     □     □     □     □     □     □     □     □     □     □     □     □     □     □     □     □     □     □     □     □     □     □     □     □     □     □     □     □     □     □     □     □     □     □     □     □     □     □     □     □     □     □     □     □     □     □     □     □     □     □     □     □     □     □     □     □     □     □     □     □     □     □     □     □     □     □     □     □     □     □     □     □     □     □     □     □     □     □     □     □     □     □     □     □     □     □     □     □     □     □     □     □     □     □     □     □     □     □     □     □     □     □     □     □     □     □     □     □     □     □     □     □     □     □     □     □     □     □     □     □     □     □     □     □     □     □     □     □     □     □     □     □     □     □     □     □     □     □     □     □     □     □     □     □     □     □     □     □     □     □     □     □     □     □     □     □     □     □     □     □     □     □     □     □     □     □     □     □     □     □     □     □     □     □     □     □     □     □     □     □     □     □     □     □     □     □     □     □     □     □     □     □     □     □     □     □     □     □     □     □     □     □     □     □     □     □     □     □     □     □     □     □     □     □     □     □     □     □     □     □     □     □     □     □     □     □     □     □     □     □     □     □     □     □     □     □     □     □     □     □     □     □     □     □     □     □     □     □     □     □     □     □     □     □     □     □     □     □     □     □     □     □     □     □     □     □     □     □     □     □     □     □     □     □     □     □     □ |                                                     |
| OK         キャンセル         適用( <u>A</u> )                                                                                                    |                                                     |

| 送信メール サーバー                                         |  |  |
|----------------------------------------------------|--|--|
| ログオン情報                                             |  |  |
| ◎ 受信メール サーバーと同じ設定を使用する(U)                          |  |  |
| <ul> <li>次のアカウントとパスワードでログオンする(<u>0</u>)</li> </ul> |  |  |
| アカウント名(C):                                         |  |  |
| パスワード( <u>P</u> ):                                 |  |  |
| ⑦ パスワードを保存する(W)                                    |  |  |
| セキュリティで保護されたパスワード認証でログオンする(S)                      |  |  |
| OK         キャンセル                                   |  |  |

「受信メールサーバーと同じ設定を使用 する」が選択になっている事を確認

[OK] をクリック

下記の画面に戻るので

| 📜 Example (mail) プロパティ                           |  |  |
|--------------------------------------------------|--|--|
| 全般 サーバー セキュリティ 詳細設定                              |  |  |
| サーバーのポート番号                                       |  |  |
| 送信メール (SMTP)( <u>O</u> ): 587 既定値を使用( <u>U</u> ) |  |  |
| □ このサーバーはセキュリティで保護された接続 (SSL) が必要(Q)             |  |  |
| 受信メール (POP3)( <u>I</u> ): 110                    |  |  |
| □ このサーバーはセキュリティで保護された接続 (SSL) が必要(C)             |  |  |
| サーバーのタイムアウト(工)                                   |  |  |
| 短い                                               |  |  |
| 送信                                               |  |  |
| □ 次のサイズよりメッセージが大きい場合は分割する(B) 60 → KB             |  |  |
| 配信                                               |  |  |
| □ サーバーにメッセージのコピーを置く(L)                           |  |  |
| □ サーバーから削除する(R) 5 → 日後                           |  |  |
| ℤ [ごみ箱]を空にしたら、サーバーから削除(M)                        |  |  |
|                                                  |  |  |
| OK キャンセル 適用( <u>A</u> )                          |  |  |

「詳細設定」タブを選択

送信メールのポート番号が 587 である 事を確認

[OK] をクリック

メールの設定内容の確認は終了です。